# Vorbereitung Pi

# Pakete

 sudo apt update && sudo apt upgrade -y && sudo apt install -y git gitlfs silversearcher-ag wavemon hexedit sudoku tcpdump iptraf mc htop dcfldd nano usbutils openvpn ranger tldr ncdu can-utils multitail fdfind lsof x11vnc terminator minicom cutecom joystick jstest-gtk i2ctools speedtest-cli iotop fio ir-keytable curl inxi && mkdir -p ~/.local/share && tldr -u

1/7

- Devtools nbachinstallieren
  - sudo apt install -y thonny cutecom sqlitebrowser build-essential pkg-config libusb-1.0-0-dev cmake make gcc python3-dev libhidapidev python3-virtualenv python3-tk lm-sensors mariadb-server mariadb-client libopenblas-dev
- sudo apt autoremove -y modem\* cups\* pulse\* avahi\* triggerhappy\*
- sudo apt-get install blueman pi-bluetooth minicom bluez bluez-tools

# config.txt

- sudo nano /boot/firmware/config.txt
- Pi Zero MCC Activity LED
  - o dtparam=act\_led\_trigger=mmc0
  - o dtparam=act\_led\_activelow=on
- Disable Audio
  - o #dtparam=audio=on

# SWAP erhöhen

- stop the swap sudo dphys-swapfile swapoff
- Modify the size of the swap. As root, edit the file /etc/dphys-swapfile and modify the variable CONF\_SWAPSIZE : CONF\_SWAPSIZE=1024 sudo nano /etc/dphys-swapfile
- Start the swap sudo dphys-swapfile swapon
- Restart sudo reboot

# Bluetooth

Bluetooth wird für zwei Dinge verwendet:

• Serielle Verbindung für Logging und einfache Settingsanpassungen im Betrieb

- Gamepad Anbindung für manuelle Steuerung
- Addon : https://bluedot.readthedocs.io/en/latest/index.html
- Status prüfen: sudo systemctl status bluetooth

#### aktivieren

 sudo systemctl enable hciuart.service sudo systemctl enable bluetooth.service

 https://docs-os.mainsail.xyz/faq/enable-bluetooth-on-rpi

### **SPP** Profil

Ziel ist es auf dem Raspberry Pi eine serielle Schnittstelle zu haben auf die man sich von einem anderen Rechner aus verbinden kann

- SPP Profil (BT Uart) → https://scribles.net/setting-up-bluetooth-serial-port-profile-on-raspberry-pi/
- Open Bluetooth service configuration file sudo nano /etc/systemd/system/dbus-org.bluez.service
- Look for a line starts with "ExecStart" and add compatibility flag '-C' at the end of the line ExecStart=/usr/lib/bluetooth/bluetoothd -C
- Add a line below immediately after "ExecStart" line, then save and close the file ExecStartPost=/usr/bin/sdptool add SP

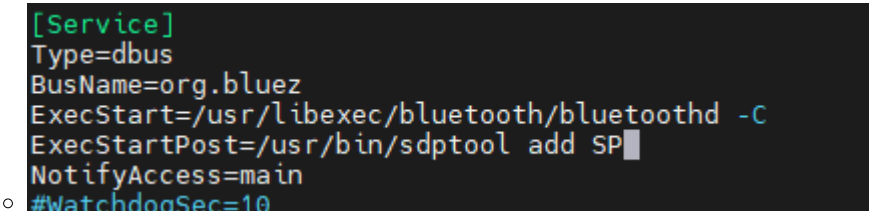

- sudo systemctl daemon-reload
- sudo systemctl restart bluetooth.service
- Status prüfen: sudo systemctl status bluetooth Liefert jetzt eine extra Zeile mit Jun 27 04:05:43 Make-seKwaI sdptool[16038]: Serial Port service registered
- Grundsätzlich muss man pairen.
- Dann muss rfcomm auch laufen, weil der erstellt den seriellen Port!
- Und mit minicom -b 9600 -o -D /dev/rfcomm0 kann man dann interagieren

#### Pairing

- bluetoothctl
- discoverable on
- On the phone, scan for Raspberry Pi and pair. You should be able to see something like below. [CHG] Device XX:XX:XX:XX:XX Paired: yes

• Press Ctrl+D to quit.

| Es muss ggf. auf dem Rechner und dem Pi das Pairing zugestimmt werden                        |
|----------------------------------------------------------------------------------------------|
| pi@Make-seKwaI:~ \$ bluetoothctl                                                             |
| Agent registered                                                                             |
| [CHG] Controller B8:27:EB:6F:34:92 Pairable: yes                                             |
| [bluetooth]# discoverable on                                                                 |
| Changing discoverable on succeeded                                                           |
| [CHG] Controller B8:27:EB:6F:34:92 Discoverable: yes                                         |
| [NEW] Device B4:B5:B6:92:61:9A COMP-P-AMD                                                    |
| Request confirmation                                                                         |
| [agent] Confirm passkey 675591 (yes/no): yes                                                 |
| [CHG] Device B4:B5:B6:92:61:9A Bonded: yes                                                   |
| [CHG] Device B4:B5:B6:92:61:9A UUIDs: 0000110c-0000-1000-8000-00805f9b34fb                   |
| [CHG] Device B4:B5:B6:92:61:9A UUIDs: 0000110e-0000-1000-8000-00805f9b34fb                   |
| [CHG] Device B4:B5:B6:92:61:9A Modalias: bluetooth:v0006p0001d0A00                           |
| [CHG] Device B4:B5:B6:92:61:9A UUIDs: 00001000-0000-1000-8000-00805†9b34†b                   |
| [CHG] Device B4:B5:B6:92:61:9A UUIDs: 0000110a-0000-1000-8000-00805†9b34†b                   |
| [CHG] Device B4:B5:B6:92:61:9A UUIDs: 0000110b-0000-1000-8000-00805†9b34†b                   |
| [CHG] Device B4:B5:B6:92:61:9A UUIDs: 0000110c-0000-1000-8000-00805†9b34†b                   |
| [CHG] Device B4:B5:B6:92:61:9A UUIDs: 0000110e-0000-1000-8000-00805†9b34†b                   |
| [CHG] Device B4:B5:B6:92:61:9A UUIDs: 0000111e-0000-1000-8000-00805f9b34fb                   |
| [CHG] Device B4:B5:B6:92:61:9A UUIDs: 0000111f-0000-1000-8000-00805f9b34fb                   |
| [CHG] Device B4:B5:B6:92:61:9A UUIDs: 00001200-0000-1000-8000-0080519b34fb                   |
| [CHG] Device B4:B5:B6:92:61:9A UUIDs: c/f94/13-891e-496a-a0e/-983a0946126e                   |
| [CHG] Device B4:B5:B6:92:61:9A ServicesResolved: yes                                         |
| [CHG] Device B4:B5:B6:92:61:9A Paired: yes                                                   |
| Authorize service                                                                            |
| Lagent] Authorize service 0000110e-0000-1000-8000-0080579D34fb (yes/no): yes                 |
| Unter Windows sollten jetzt auch 2 serielle POrts angelegt worden sein. Die findet man unter |

"Weitere Bluetooth Optionen"

🚯 Bluetooth-Einstellungen

 $\times$ 

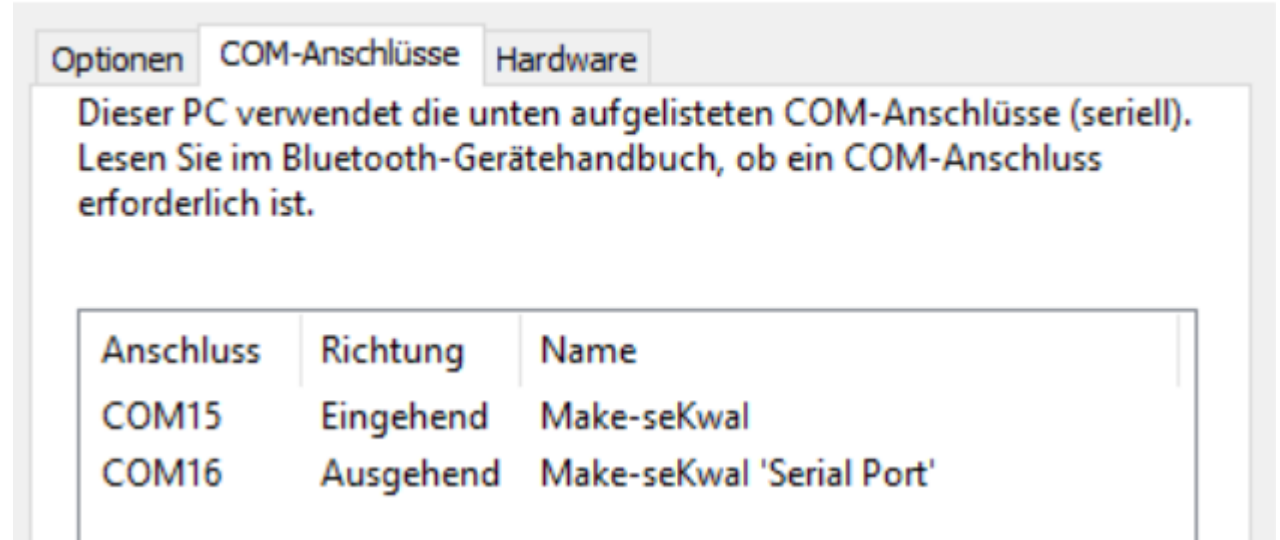

- Eingehender COM-Port : Wird typischerweise verwendet, wenn das Bluetooth-Gerät (z. B. ein Sensor oder ein anderes Peripheriegerät) aktiv eine Verbindung herstellt und Daten an den Computer sendet.
- Ausgehender COM-Port : Wird genutzt, wenn der Computer aktiv eine serielle Verbindung zu einem Bluetooth-Gerät herstellt, z. B. für Konfigurationszwecke oder Steuerung.

### rfcomm0

Damit wir eine Verbindung vom Windows zum Pi aufbauen können muss der Pi auf eine eingehende SPP Verbindung horchen. Das geht manuell mittels sudo rfcomm watch hci0

Das Device /dev/rfcomm0 wird dann erstellt wenn eine Verbindung von Windows aufgebaut wird. Damit das aber autoamtisch geht muss man einen extra Dienst einrichten:

sudo nano /etc/bluetooth/rfcomm.conf

```
rfcomm0 {
    bind yes;
    channel 1;
    comment "Serial Port for Windows Connection";
```

• sudo nano /etc/systemd/system/rfcomm.service

```
[Unit]
Description=RFCOMM Service
After=bluetooth.service
Requires=bluetooth.service
```

```
[Service]
ExecStart=/usr/bin/rfcomm watch hci0 1
Restart=always
```

```
[Install]
WantedBy=multi-user.target
```

- sudo systemctl enable rfcomm.service
- sudo systemctl start rfcomm.service
- Status prüfen : sudo systemctl status rfcomm.service

#### Test

#### Hinweis:

Scheinbar gibt es Probleme mit .Net Anwendungen. Die Verbindung wird aufgebaut, aber sofort wieder geschlossen. Mit MobaXTerm, Putty oder auch Python passiert das nicht.

\* minicom -b 9600 -o -D /dev/rfcomm0 auf dem Pistarten

- Ende mittels STRG + A + Z und dann Shift + X
- Python Test Script

testser.py

```
import serial
import time
from datetime import datetime

def send_serial_messages(port):
    try:
        # Serielle Verbindung öffnen
```

```
ser = serial.Serial(
            port=port,
            baudrate=9600, # Standard-Baudrate, anpassen falls
nötig
            timeout=1
        )
        # Kurze Pause, um die Verbindung zu stabilisieren
        time.sleep(2)
        print(f"Connected to {port}. Sending time and 'Hallo'
every 2 seconds...")
        while True:
            # Aktuelle Zeit holen
            current time = datetime.now().strftime("%H:%M:%S")
            # Zeit und "Hallo" als Nachricht zusammenstellen
            message = f"{current time} Hallo\n"
            # Nachricht senden
            ser.write(message.encode('utf-8'))
            print(f"Sent: {message.strip()}")
            # 2 Sekunden warten
            time.sleep(2)
    except serial.SerialException as e:
        print(f"Error: Could not open port {port}: {e}")
    except KeyboardInterrupt:
        print("\nStopped by user.")
        ser.close()
        print("Serial connection closed.")
    except Exception as e:
        print(f"An error occurred: {e}")
        if 'ser' in locals():
            ser.close()
if name == " main ":
    # Port definieren
    port = "COM16"
    # Funktion aufrufen
    send_serial_messages(port)
```

• Ein weiterer Test geht mit https://play.google.com/store/apps/details?id=de.kai\_morich.serial\_bluetooth\_terminal

## SPI

### aktivieren

### **BNO085**

# Python

### Pakete installieren

• sudo apt update && sudo apt install -y build-essential zlib1g-dev libexpat1-dev libxml2-dev libxslt1-dev libpq-dev libppg-dev libpng-dev libfreetype6-dev pkg-config checkinstall python3-dev libssl-dev libbz2dev libffi-dev libncurses5-dev libncursesw5-dev libreadline-dev libsglite3-dev liblzma-dev libgdbm-dev libdb5.3-dev uuid-dev tk-dev

### Compilieren

- Basierend auf:
  - https://raspberrytips.com/install-latest-python-raspberry-pi/
  - https://wiki.ubuntuusers.de/Python/manuelle Installation/
- Download von hier : https://www.python.org/downloads/source/
- wget https://www.python.org/ftp/python/3.14.0/Python-3.14.0b3.tgz
  - Wir nutzen hier 3.14 Beta wegen Fixes im GIL
  - https://dev.to/epam india python/python-313-the-gateway-to-high-performance-multithre ading-without-gil-1dm7
- tar zxvf Python-3.14.0b3.tgz
- cd Python...
- ./configure -enable-optimizations
- make -j2

Damit das klappt sollte man auf dem Pi Zero 2 den Swap erhöhen auf 2GB
 make altinctall

sudo make altinstall

#### venv

- cd ~ && mkdor sekwai && cd sekwai
- python -m venv \_envR
- source \_envR/bin/activate
- pip install rpi-lgpio spidev

### Links

rpi-lgpio

- https://github.com/waveform80/rpi-lgpio?tab=readme-ov-file
- https://rpi-lgpio.readthedocs.io/en/latest/
- spidev
- https://github.com/doceme/py-spidev
- I2C smbus2
- https://github.com/kplindegaard/smbus2
- https://learn.sparkfun.com/tutorials/raspberry-pi-spi-and-i2c-tutorial/all
- $\bullet \ servo \rightarrow https://projects.raspberrypi.org/en/projects/grandpa-scarer/3$

# Links

https://willy-tech.de/raspberry-pi-bluetooth-verbinden/

From: https://www.drklipper.de/ - **Dr. Klipper Wiki** 

Permanent link: https://www.drklipper.de/doku.php?id=projekte:sekwai:prepare&rev=1751602596

Last update: 2025/07/04 06:16

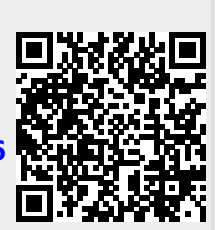